# brother.

# AirPrint-guide

| ······································ |
|----------------------------------------|
|                                        |
| AirPrint                               |

Denne brukermanualen gjelder for følgende modeller:

DCP-J132W/J152W/J172W/J552DW/J752DW, MFC-J285DW/ J450DW/J470DW/J475DW/J650DW/J870DW/J875DW

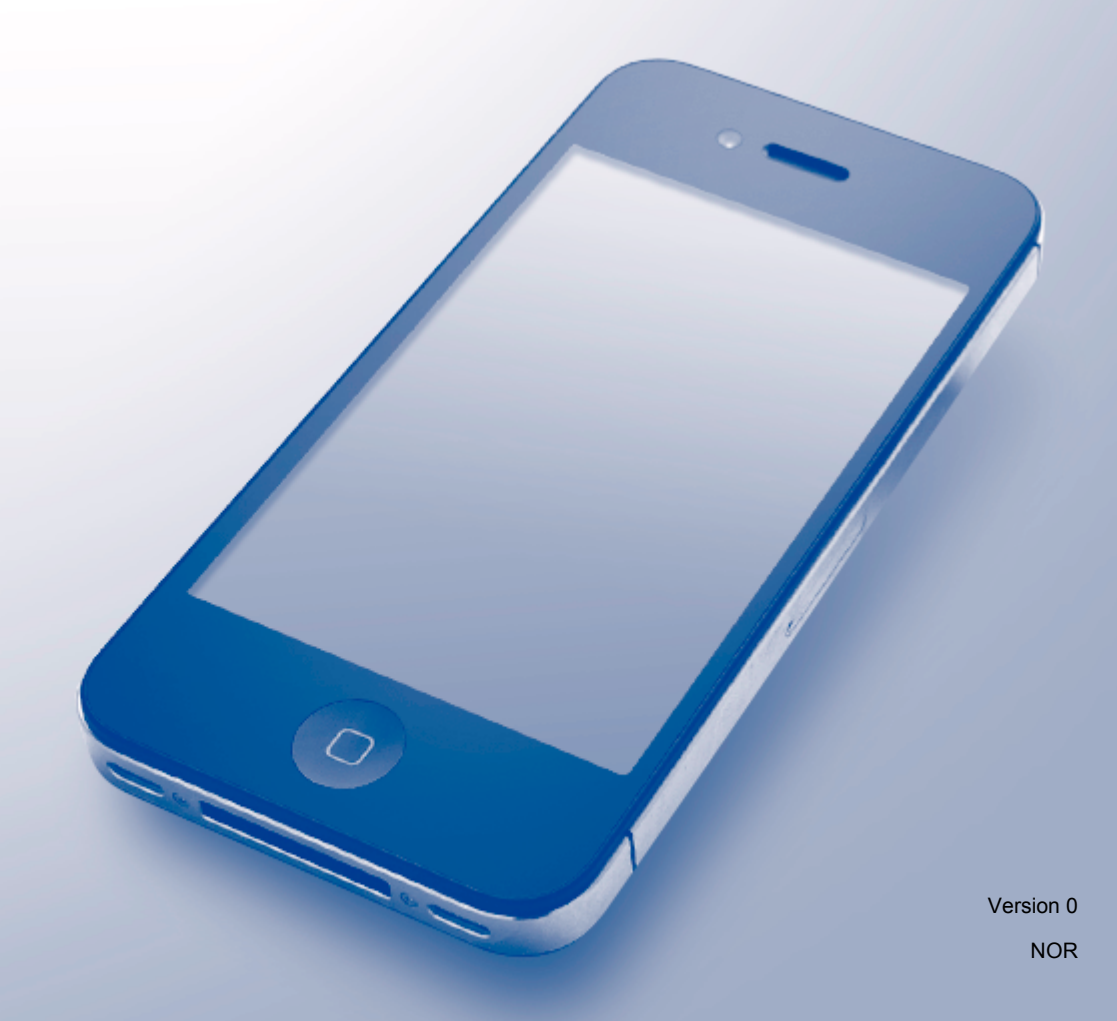

## Definisjoner av merknader

Vi bruker dette symbolet i denne brukermanualen:

| MERK | Merknader gir informasjon om hva du bør gjøre i en bestemt situasjon,<br>eller de gir tips om hvordan bruken fungerer sammen med andre |
|------|----------------------------------------------------------------------------------------------------|
|      | funksjoner.                                                                                                    |

### Varemerker

Brother-logoen er et registrert varemerke for Brother Industries, Ltd.

Brother er et varemerke for Brother Industries, Ltd.

Apple, Macintosh, iPad, iPhone, iPod, iPod touch, OS X og Safari er varemerker for Apple Inc., og er registrert i USA og andre land. AirPrint og AirPrint-logoen er varemerker for Apple Inc.

Wi-Fi Direct er et varemerke for Wi-Fi Alliance.

Alle selskaper som har programvare nevnt ved navn i denne håndboken, har en egen programvarelisens for programmene de har eiendomsretten til.

Andre selskapers merkenavn og produktnavn som vises på Brother-produkter, tilknyttede dokumenter og andre materialer er varemerker eller registrerte varemerker for de respektive selskapene.

©2013 Brother Industries, Ltd. Med enerett.

# Innholdsfortegnelse

| 1 | Innledning                                                                     | 1 |
|---|--------------------------------------------------------------------------------|---|
|   | Oversikt                                                                       | 1 |
|   | Maskinvarekrav                                                                 | 1 |
|   | Støttede operativsystemer                                                      | 1 |
|   | Nettverksinnstillinger                                                         | 1 |
| 2 | Utskrift                                                                       | 5 |
|   | Skrive ut fra iPad, iPhone og iPod touch                                       | 5 |
|   | Skrive ut med OS X v10.7 eller nyere                                           | 5 |
| Α | Feilsøking                                                                     | 6 |
|   | Hvis du har problemer med maskinen                                             | 6 |
|   | Deaktivere/aktivere AirPrint ved hjelp av Internett-basert styring (nettleser) | 6 |

# Oversikt

Med AirPrint kan du skrive ut bilder, e-postmeldinger, nettsider og dokumenter trådløst fra iPad, iPhone og iPod touch uten at du må installere en driver.

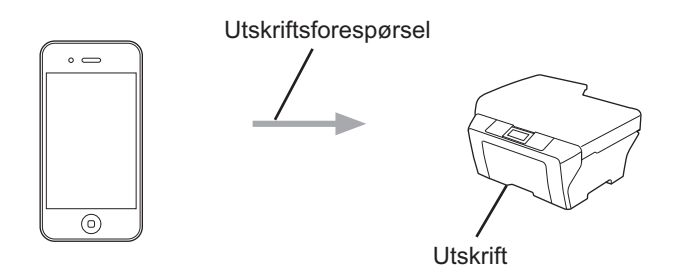

### Maskinvarekrav

#### Støttede operativsystemer

AirPrint er kompatibel med enhetene iPad (alle modeller), iPhone (3GS eller nyere) og iPod touch (3. generasjon eller nyere) som kjører den nyeste versjonen av iOS. For å få mer informasjon, går du til nettstedet til Apple: (<u>http://support.apple.com/kb/HT4356</u>).

#### Nettverksinnstillinger

Hvis du vil bruke AirPrint, må den mobile enheten være koblet til samme trådløse nettverk som Brothermaskinen er koblet til. AirPrint støtter trådløse tilkoblinger som bruker Ad-hoc-modus, infrastrukturmodus eller Wi-Fi Direct™ (kun støttede modeller).

Se i brukermanualen for den mobile enheten hvis du vil vite hvordan du konfigurerer den for et trådløst nettverk. Trykk på 踊 i Safari for en kobling til brukermanualen for den mobile enheten på nettstedet til Apple.

Se i Hurtigstartguide eller Programvare og Nettverks Brukerhåndbok for Brother-maskinen hvis du vil vite hvordan du konfigurerer den for et trådløst nettverk.

Hvis Brother-maskinen støtter Wi-Fi Direct<sup>™</sup> og du vil konfigurere Brother-maskinen for et Wi-Fi Direct<sup>™</sup>nettverk, kan du laste ned Guide for Wi-Fi Direct<sup>™</sup> fra Brother Solutions Center på <u>http://solutions.brother.com/</u>.

#### Ad-hoc-modus

Koble den mobile enheten til Brother-maskinen uten trådløst tilgangspunkt / ruter.

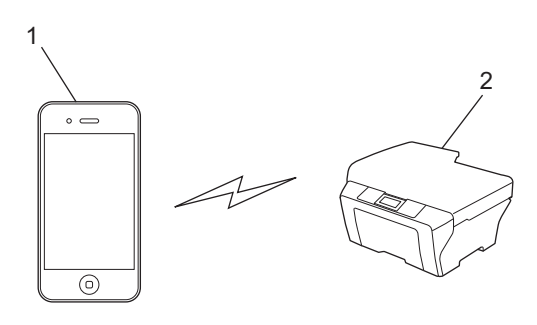

- 1 Mobil enhet
- 2 Maskin med trådløst nettverk (Brother-maskinen din)

#### Infrastrukturmodus

Koble den mobile enheten til Brother-maskinen via trådløst tilgangspunkt / ruter.

Når Brother-maskinen er koblet til det trådløse tilgangspunktet / ruteren med den trådløse funksjonen på maskinen:

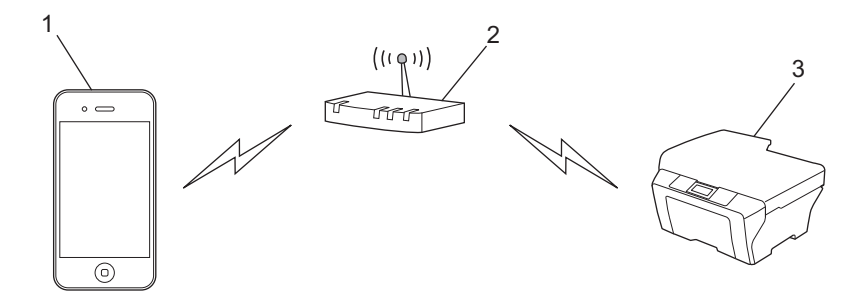

- 1 Mobil enhet
- 2 Trådløst tilgangspunkt / ruter
- 3 Maskin med trådløst nettverk (Brother-maskinen din)

Når Brother-maskinen er koblet til det trådløse tilgangspunktet / ruteren med en nettverkskabel:

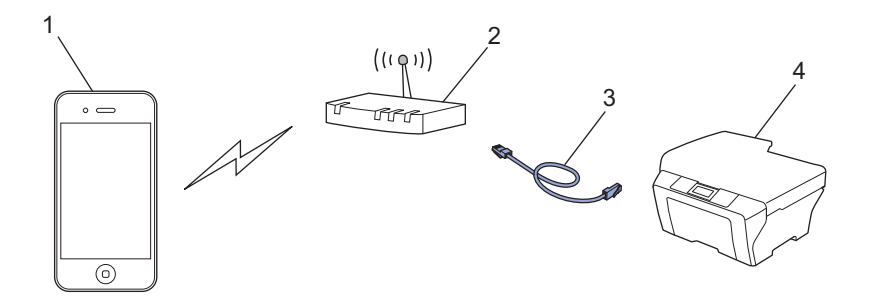

- 1 Mobil enhet
- 2 Trådløst tilgangspunkt / ruter
- 3 Nettverkskabel
- 4 Maskin med kablet eller trådløst nettverk (Brother-maskinen din)

#### Wi-Fi Direct<sup>™</sup>-nettverk (kun støttede modeller)

Koble den mobile enheten til Brother-maskinen ved hjelp av Wi-Fi Direct™. Med Wi-Fi Direct™ kan du konfigurere et sikkert trådløst nettverk mellom Brother-maskinen og en mobil enhet uten bruk av tilgangspunkt.

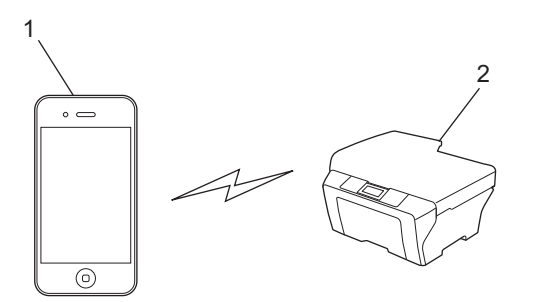

- 1 Mobil enhet
- 2 Brother-maskinen din

#### **MERK** -

Når du bruker Wi-Fi Direct™, støtter Brother-maskinen bare én-til-én trådløs kommunikasjon.

# Skrive ut fra iPad, iPhone og iPod touch

Fremgangsmåten for utskrift varierer med programvaren. Safari er brukt i eksempelet nedenfor.

- Kontroller at Brother-maskinen er slått på.
- 2 Bruk Safari til å åpne siden du vil skrive ut.
- 3 Trykk på 🛃 .
- 4 Trykk på Skriv ut.
- 5 Kontroller at Brother-maskinen er valgt. Hvis en annen maskin (eller ingen skriver) er valgt, trykker du på Velg skriver. Det vises en liste over tilgjengelige maskiner. Trykk på din maskin.
- 6 Velg de ønskede alternativene, slik som antall sider du vil skrive ut og 2-sidig utskrift (hvis dette støttes av maskinen).
- 7 Trykk på Skriv ut.

#### MERK

Papirstørrelse og papirtype blir angitt avhengig av iOS-programmet.

### Skrive ut med OS X v10.7 eller nyere

Fremgangsmåten for utskrift varierer med programvaren. Safari er brukt i eksempelet nedenfor.

#### MERK

Før du skriver ut, legg til Brother-maskinen i skriverlisten på Macintosh-datamaskinen.

Når du legger til maskinen i skriverlisten, velger du AirPrint Printer fra popup-menyen Skriv ut med.

- Kontroller at Brother-maskinen er slått på.
- 2 Bruk Safari på Macintosh-datamaskinen til å åpne siden du vil skrive ut.
- 3 Velg Arkiv, og klikk på Skriv ut.
- 4 Kontroller at Brother-maskinen er valgt. Hvis en annen maskin (eller ingen skriver) er valgt, klikker du på rullegardinlisten Skriver og velger Brother-maskinen eller Skrivere i nærheten.
- 5 Velg de ønskede alternativene, slik som antall sider du vil skrive ut og 2-sidig utskrift (hvis dette støttes av maskinen).
- 6 Klikk på Skriv ut.

A Feilsøking

I dette kapittelet får du vite hvordan du løser vanlige nettverksproblemer som kan oppstå når du bruker AirPrint med Brother-maskinen. Hvis du fortsatt ikke kan løse problemet etter å ha lest kapittelet, går du til Brother Solutions Center på <u>http://solutions.brother.com/</u>.

## Hvis du har problemer med maskinen

| Problem                                                   | Forslag                                                                                                    |
|-----------------------------------------------------------|----------------------------------------------------------------------------------------------------|
| Brother-maskinen vises ikke på skriverlisten.             | Kontroller at Brother-maskinen er slått på.                                                                               |
|                                                           | Kontroller nettverksinnstillingene (se<br><i>Nettverksinnstillinger</i> <b>&gt;&gt;</b> side 1).                          |
|                                                           | Flytt den mobile enheten nærmere det trådløse tilgangspunktet / ruteren eller Brother-maskinen.                           |
| Jeg kan ikke skrive ut.                                   | Kontroller at Brother-maskinen er slått på.                                                                               |
|                                                           | Kontroller nettverksinnstillingene (se<br><i>Nettverksinnstillinger</i> <b>&gt;&gt;</b> side 1).                          |
| Jeg prøver å skrive ut et dokument med flere sider fra en | Kontroller at du kjører den nyeste versjonen av iOS.                                                                      |
| iOS-enhet, men KUN den første siden skrives ut.           | Se følgende artikkel fra Apple kundestøtte for å få mer<br>informasjon om AirPrint:<br>http://support.apple.com/kb/HT4356 |

# Deaktivere/aktivere AirPrint ved hjelp av Internett-basert styring (nettleser)

Du kan bruke en vanlig nettleser til å aktivere og deaktivere maskinens AirPrint-funksjon (AirPrint er aktivert som standard).

1 Kontroller at maskinen er koblet til samme nettverk som datamaskinen.

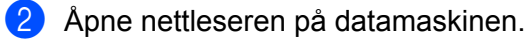

3 Skriv inn "http://maskinens IP-adresse/" i adresselinjen i nettleseren (der "maskinens IP-adresse" er IPadressen til maskinen).

Eksempel:

http://192.168.1.2/

#### MERK

Du kan se IP-adressen til maskinen din på nettverksmenyen i kontrollpanelet. For å få mer informasjon, se Brother-maskinens Programvare og Nettverks Brukerhåndbok.

Feilsøking

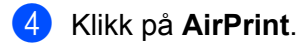

| Jrother MFC- XXXX            |  |  |
|------------------------------|--|--|
| <u>Status&gt;&gt;</u>        |  |  |
| Firmware Update>>            |  |  |
| <u>AirPrint&gt;&gt;</u>      |  |  |
| Google Cloud Print>>         |  |  |
| Brother Online Connections>> |  |  |
| Proxy>>                      |  |  |
| IPv6 (Wired)>>               |  |  |
|                              |  |  |

5 Velg **Disabled** (Deaktivert) hvis du vil deaktivere AirPrint, og velg **Enabled** (Aktivert) hvis du vil aktivere AirPrint.

6 Klikk på **Submit** (Send).

7 Start maskinen på nytt.

Α

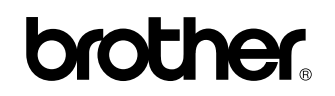

Besøk oss på Internett http://www.brother.com/

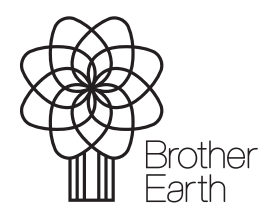

www.brotherearth.com